## Сбор логов web-сервисов на сервере

1. Перейдите в каталог сервиса, логи которого необходимо получить:

Сервисы Indeed CM:

- o icm %SystemDrive%\inetpub\wwwroot\icm
- o icmservice %SystemDrive%\inetpub\wwwroot\icmservice
- o icmremote %SystemDrive%\inetpub\wwwroot\icmremote
- o credprovapi %SystemDrive%\inetpub\wwwroot\icmprovapi
- o icmapi %SystemDrive%\inetpub\wwwroot\icmapi
- ° CardMonitor %ProgramFiles%\Indeed CM\CardMonitor

Сервисы Агента:

- agentregistrationapi %SystemDrive%\inetpub\wwwroot\IndeedCM Agent
  Site\agentregistrationapi
- agentserviceapi %SystemDrive%\inetpub\wwwroot\IndeedCM Agent
  Site\agentserviceapi

Сервисы Indeed AirKey Enterprise - **%SystemDrive%\inetpub\wwwroot\Indeed.AirKey.** EntServer

2. Откройте файл **Web.nlog** (**NLog.config** для Card Monitor и AirKey Enterprise) в текстовом редакторе, например, в Блокнот, запущенном от имени администратора, и измените параметр *minlevel*="**Off**" на "**Trace**" - для сбора логов:

<logger name="\*" minlevel="Trace" writeTo="file" />

3. Сохраните изменения в файле.

4. Воспроизведите сценарий, логи которого необходимо получить.

5. Перейдите в каталог **Logs**, расположенный в каталоге web-сервиса и убедитесь в том, что в нем появились подкаталоги с файлами отладочной информации.

6. Пришлите каталог **Logs** со всем его содержимым на адрес службы технической поддержки support@indeed-id.com с описанием воспроизведения проблемы.

7. Для отключения логирования измените значение параметра *minlevel* с **Trace** на **Off** и сохраните изменения в файле.